February 2012

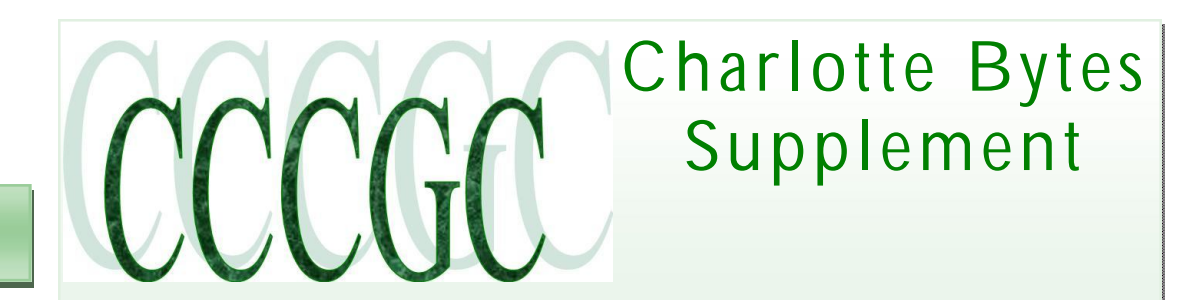

Inside this issue:

On occasion I will supplement our Monthly newsletter with an additional newsworthy issue. I find in researching the Web, interesting and relevant articles that are too lengthy for our monthly Bytes. I hope you find the articles interesting and informative.

### Yvette, Bytes Editor

Directions provided by **Ho** 

How To Geeks

### How To Get Your Free Yearly Credit Reports Without Getting Scammed

Without a doubt you have probably seen many advertisements on TV and online which emphasize the importance of your credit rating. While these advertisements may be a bit of an exaggeration, your credit report is never-the-less important as it details accounts which have been opened in your name. As such, it is a good idea to periodically review your credit report as any suspicious activity could be an indication of identity theft.

On that note, did you know that US law entitles you to free credit report from each of the three major reporting bureaus every year? Here we will walk you through exactly how to get them.

Image by <u>Fosforix</u>

### Credit Report vs. Credit Score

The Federal Trade Commission (FTC) site explains where you can get your free credit reports

AnnualCreditReport.com is the ONLY authorized source for the free annual credit report that's yours by law. The Fair Credit Reporting Act guarantees you access to your credit report for free from each of the three nationwide credit reporting companies – Experian, Equifax, and TransUnion – every 12 months. The Federal Trade Commission has received complaints from consumers who thought they were ordering their free annual credit report, and yet couldn't get it without paying fees or buying other services. TV ads, email offers, or online search results may tout "free" credit reports, but there is only one authorized source for a truly free credit report.

It is important to note that you are getting *credit reports* from the reporting agencies, **not** a *credit score*. Your credit report simply shows you a list of past and present accounts in your name (which should be consistent across all three agencies) while your credit score is numeric representation of this information and can vary between the different agencies, depending. So essentially you are getting the information behind the score, but not the score itself.

If you want to see your credit score from any or all of the reporting bureaus, these are not free and would have to be purchased individually.

#### Using Annual Credit Report

Overall the process pretty intuitive, however as you navigate through each of the credit agencies, you are presented with upsell links to purchase either your credit score or credit monitoring. As we go through the sites, we will highlight areas which attempt to sell you to these (non-free) services.

Prior to starting this process, we highly recommend having a PDF printer on your system so you can save a copy of your credit reports for your records. If you do not already have one installed, follow <u>our guide for installing a</u> <u>PDF printer</u> first.

AnnualCreditReport.com

Frequently Asked Questio

AnnualCreditReport.com

You will need to provide some personal information so fill out the form and click Continue. For your convenience, this information will be automatically sent to each credit agency which you request a report from so you don't have to retype it.

|                                                               |                                                                                                    | Request your free annual credit report.                        |
|---------------------------------------------------------------|----------------------------------------------------------------------------------------------------|----------------------------------------------------------------|
| PLEASE PROV                                                   | TIDE ALL OF THE PERSONAL INFORMATION REQUIRED BELOW.                                                                                                    | ILS QUICK, EAST AND SECURE.                                    |
| This information i<br>credit report. Plea<br>about the use of | s needed to begin the process of determining your identity and finding your<br>see refer to our <u>Privacy Policy</u> and <u>Security and Encryption Policy</u> to learn more<br>and protection of this information.                                                                                                    | START HERE to view and print                                   |
| Required Field                                                |                                                                                                    | your createreportnow.                                          |
| First Name:                                                   | Middle *Last Name: Suf                                                                                                    | Request Reporting                                              |
| Date of Birth                                                 | Month Day Year (YYYY)                                                                                                    | Request report                                                 |
| Social Security<br>Number:                                    | SSN will be encrypted for your protection                                                                                                    |                                                                |
| Check this box<br>when you view                               | $\theta_i$ for security reasons, you want no more than the last four digits of your Social Security or print your credit report.                                                                                                    | r Number to appear                                             |
| Jurrent Address                                               | Line 2:                                                                                                    |                                                                |
| Citys                                                         | "State: • "Zip Code:                                                                                                    | á la la la la la la la la la la la la la                       |
| Have you lived at                                             | your current address for at least 2 years?                                                                                                    | When prompted for credit bureaus calest all three              |
| <ul> <li>Yes</li> <li>No (1f 'No', ples</li> </ul>            | sse provide previous address)                                                                                                    | and click Next                                                 |
| Previous Addres                                               | 5                                                                                                    |                                                                |
| ine 1:                                                        | Line 2:                                                                                                    |                                                                |
| if you are unable t                                           | • Enter Characters:<br>o see the characters, please go to the <u>alternate request page</u> . Learn more about this <u>see</u><br>CONTINUE                                                                                                    | autity feature.                                                |
| _                                                             |                                                                                                    |                                                                |
| Please se                                                     | lect one or more of the following nationwide co                                                                                                    | onsumer credit reporting companies to request your             |
| free cred                                                     | it report.                                                                                                    |                                                                |
| free cred                                                     | it report.                                                                                                    |                                                                |
| free cred                                                     | ITransu                                                                                                    | Inion.                                                         |
| free cred                                                     | It report.                                                                                                    | Inion.                                                         |
| free cred                                                     | It report.                                                                                                    | Jnion.<br>Prian-<br>of insight                                 |
| free cred                                                     | It report.                                                                                                    | Inion.<br>Prian-<br>of insight                                 |
| free cred                                                     | Transl  Transl  Karal  Karal | Inion.       Prian-<br>of insight       Click Next to continue |

Before visiting the first selection, you will be prompted with a notice of how to navigate back to AnnualCreditReport.com from within the credit agency's site. Click Next to get your first credit report.

### Charlotte Bytes Supplement

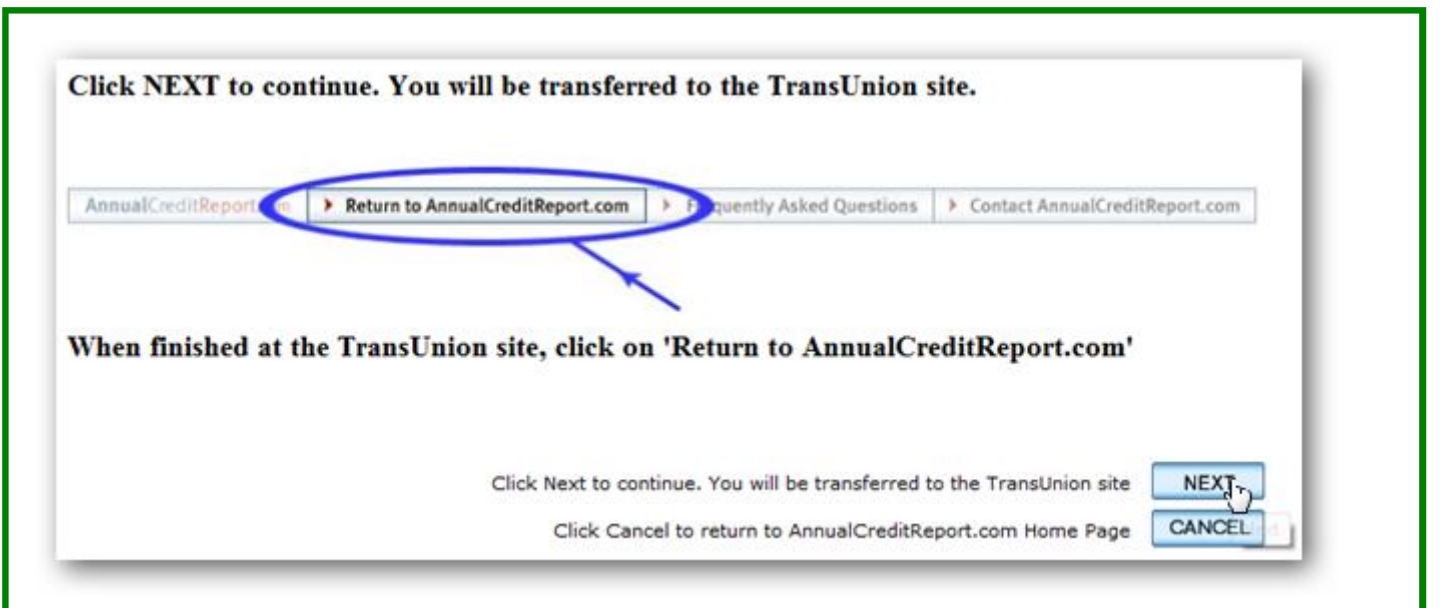

#### **TransUnion**

When you visit TransUnion, the information you see along the bottom in the **"Information You Have Pro-vided"** section should mimic what you first entered in **AnnualCreditReport.com**. Verify this is correct and click **Continue**.

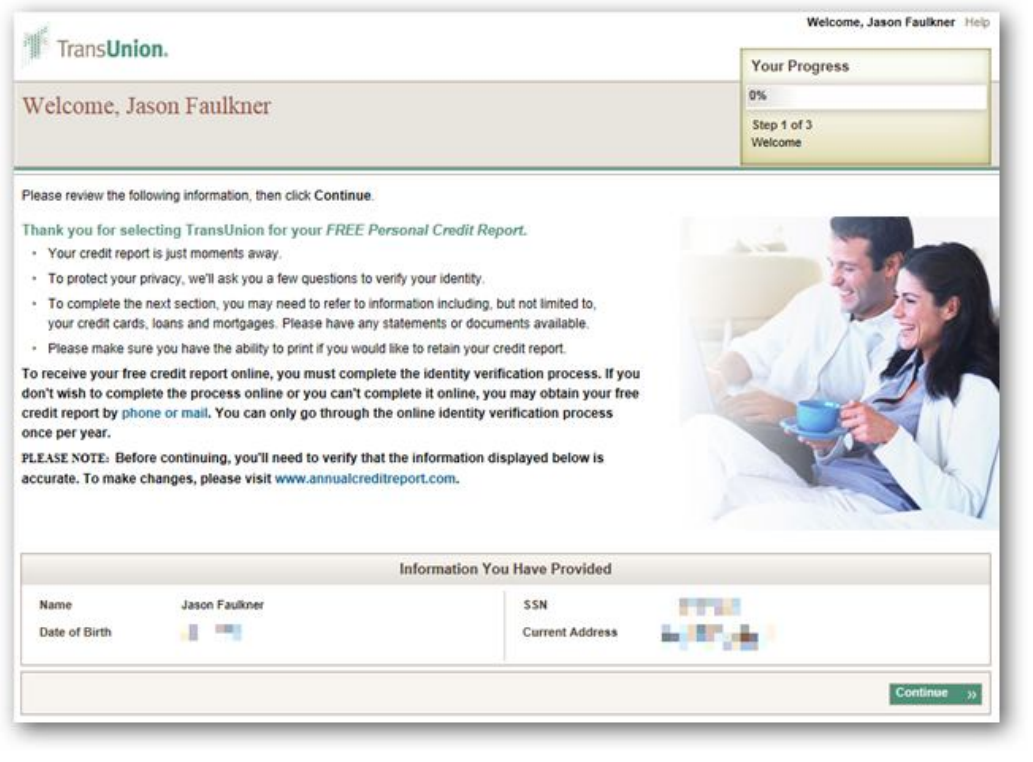

Next you will be presented some security questions regarding your credit history. These are to verify your identity so answer them accordingly and click Next.

### Charlotte Bytes Supplement

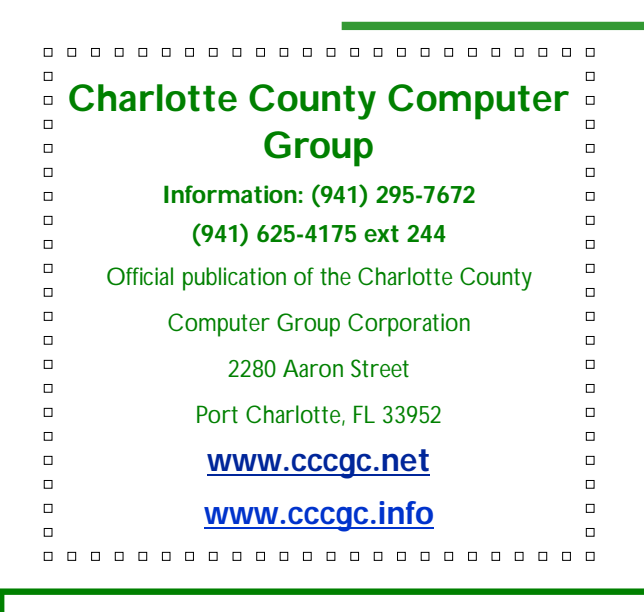

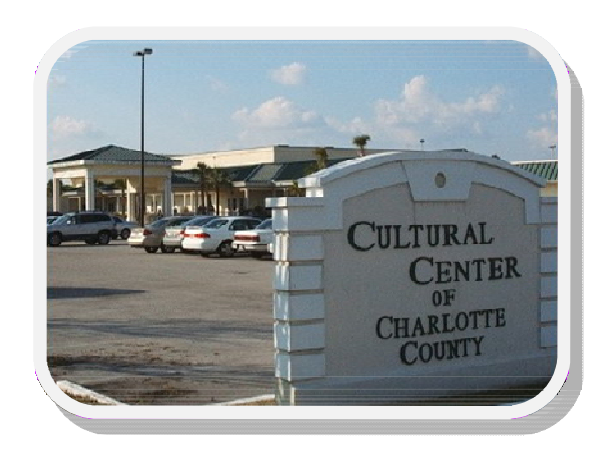

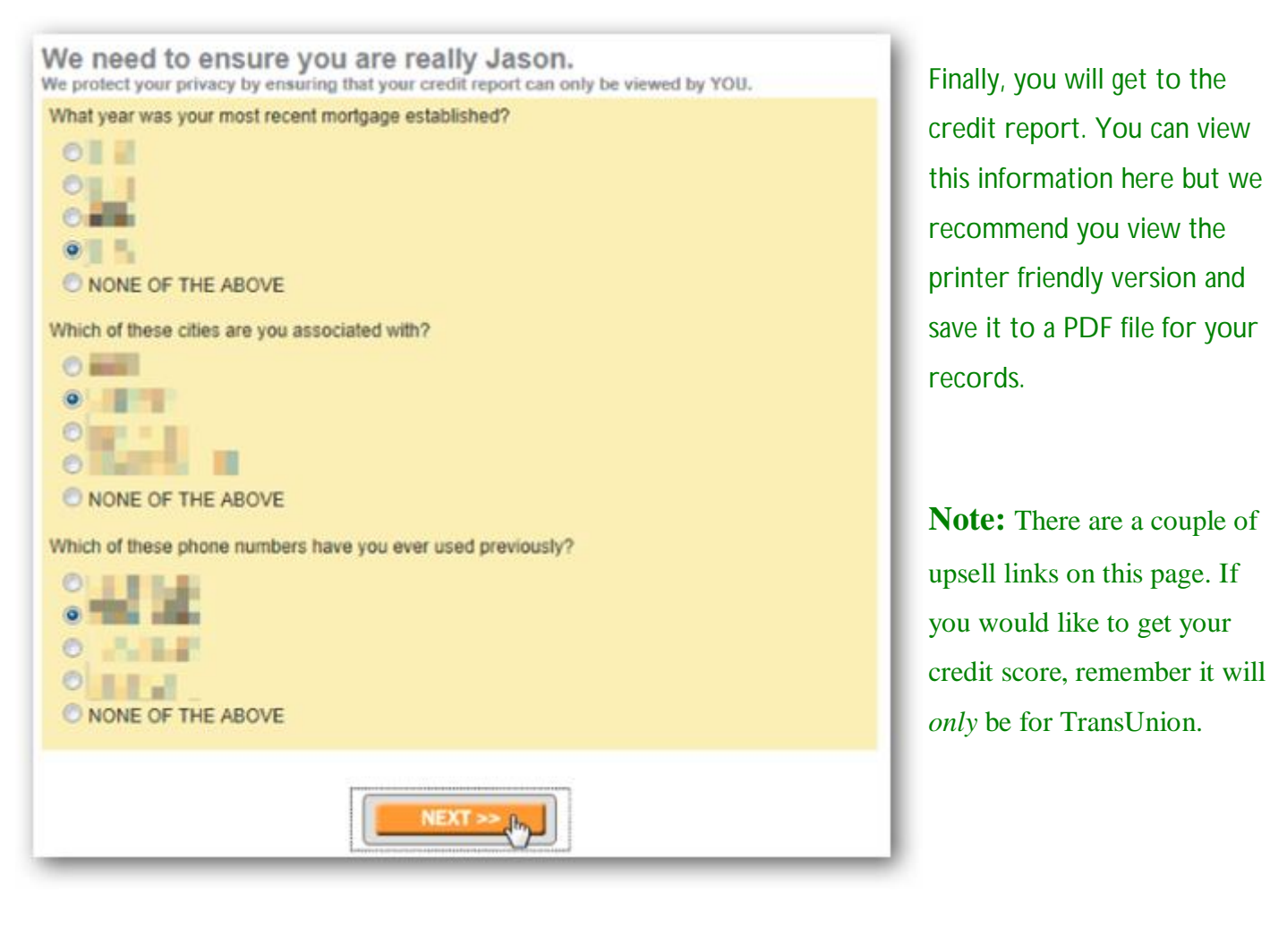

# Microsoft<sup>®</sup> R E G I S T E R E D

## Refurbisher

## Charlotte Bytes Supplement

| e Return to Annu-<br>CreditReport.com<br>k across the top. | <ul> <li>Display a printer friendly version</li> <li>We recommend that you print this page. Closing this window will eject you from the free credit report request process and you will be unable to return for a year.</li> <li>Found an inaccuracy? Click to learn about correcting</li> <li>I want my FREE TransUnion Credit Score</li> <li>For your convenience we will use the data you supplied to us -Begin Credit</li> </ul> | ELL<br>NING • For your convenience we will use the data you supplied<br>to us in the order process.<br>Click here! |
|------------------------------------------------------------|----------------------------------------------------------------------------------------------------|----------------------------------------------------------------------------------------------------|
|                                                            | ps://annualcreditreport.transunion.com/coss/commo<br>port.com 		 Return to AnnualGreditReport.com                                                                                                    | on/viewReportCRS. ♀                                                                                                |

Again, make sure you have saved or printed your report before continuing.

| Expl  | anation:                                                                                                    |
|-------|----------------------------------------------------------------------------------------------------|
| Pleas | se print your report before leaving. You will not be able to receive your free credit report again for another yea |
| Wha   | t to do:                                                                                                    |
|       | Yes, I want to return to AnnualCreditReport.com now.                                                               |
|       | No, I'd like remain on this web site.                                                                              |

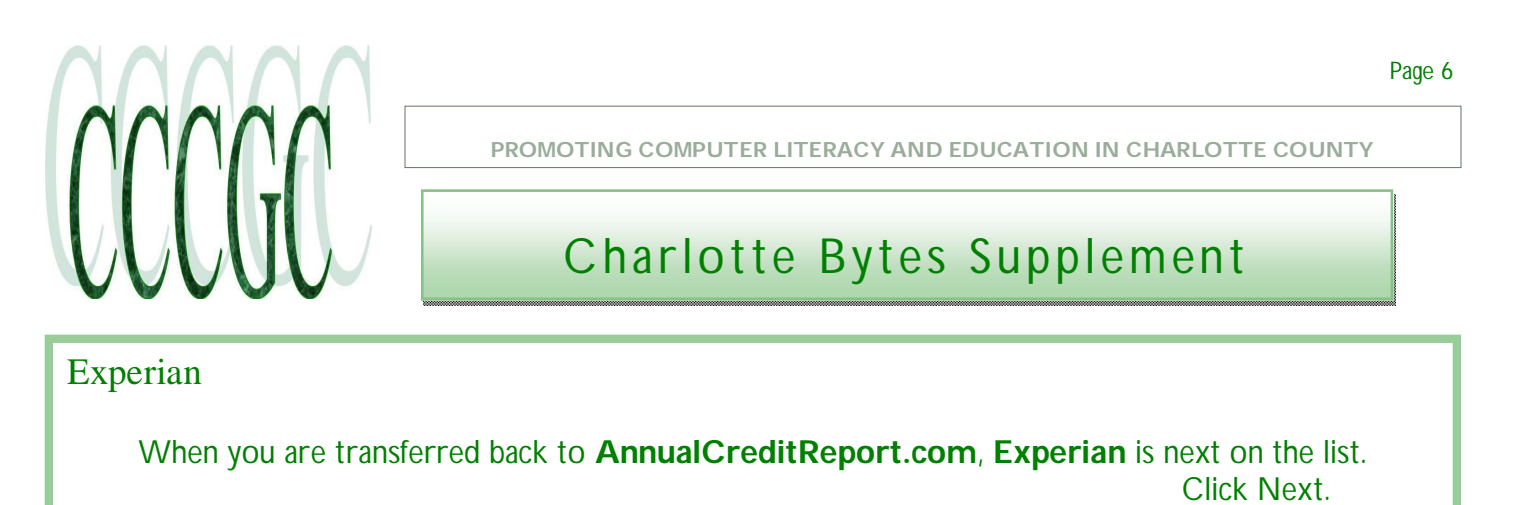

| (Visite | a) Trans <b>Union.</b> |      |
|---------|------------------------|------|
|         | A world of insight     |      |
| V       | EQUIFAX                |      |
|         |                        | NEXT |

Experian will require you to initially identify yourself. Fill in the value as appropriate and click Submit.

| We care abou    | t the security of your   | data. Please enter the last four digits of your Social Security number to validate your request. |
|-----------------|--------------------------|--------------------------------------------------------------------------------------------------|
| Last four dig   | its of Social Security   | / Number:                                                                                        |
| After selecting | the "SUBMIT" buttor      | n, do not select the "STOP," "BACK," "REFRESH," or "RELOAD" buttons on your browser. Any         |
| of these nation |                          | ermination of your request.                                                                      |
| of these action | is could result in the i |                                                                                                  |
| SUBI            |                          |                                                                                                  |
| SUBI            |                          |                                                                                                  |

## Charlotte Bytes Supplement

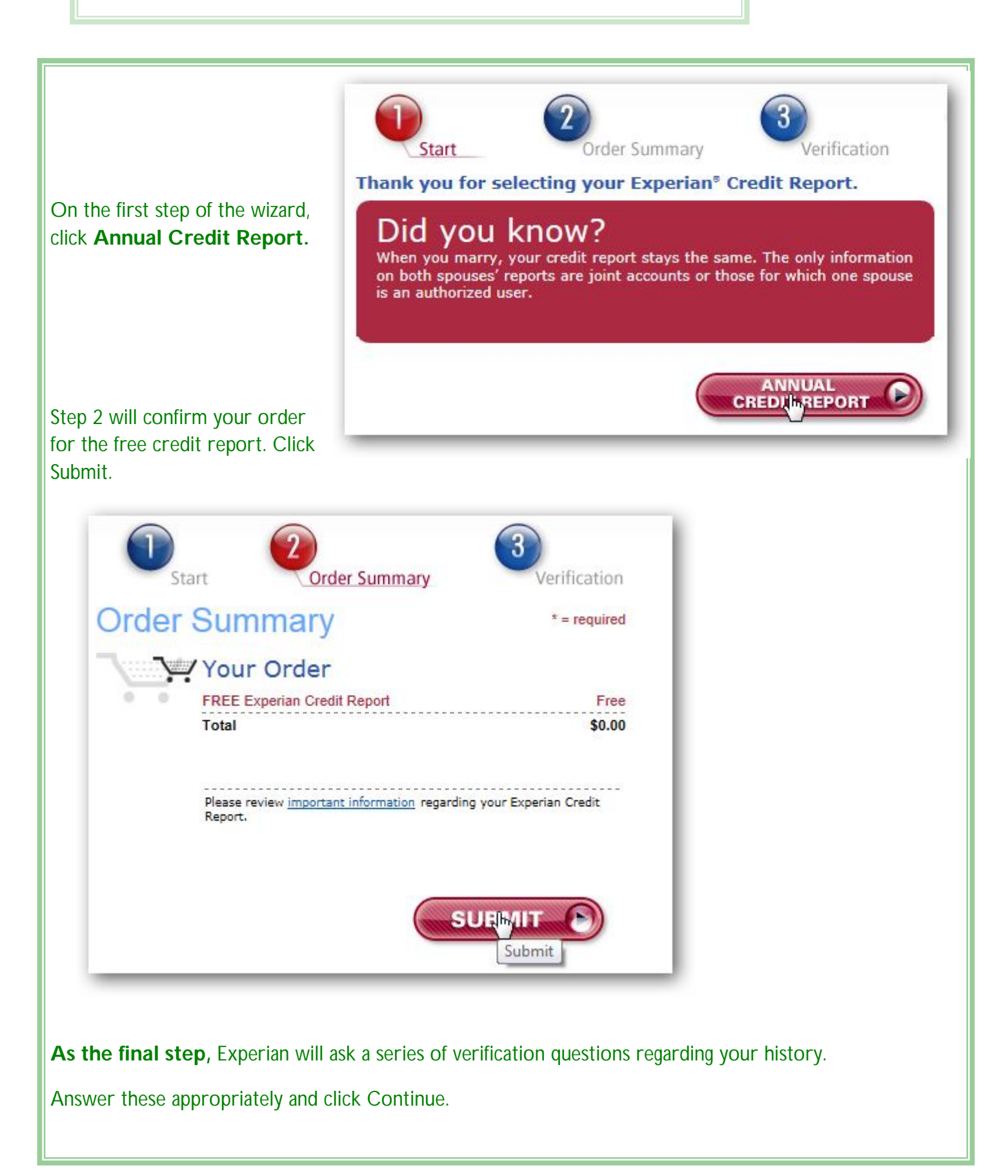

# **Microsoft**<sup>®</sup> REGISTERED

# Refurbisher

| Once you have saved<br>your credit report, click<br>the Return to <b>Annu-</b><br>alCreditReport.com<br>ink across the top. | Personal Credit Report         JASON D. FAULKNER         Source: TransUnion         January 19, 2012         Available until February 18, 2012         Display a printer friendly version         We recommend that you print this page. Closing this window will eject you from the free credit report request process and you will be unable to return for a year.         UPSELL WARNING         Pound an inaccuracy? Click to learn about correcting         Image: Pound an inaccuracy? Click to learn about correcting         Image: Pound an |                                                       |  |  |
|----------------------------------------------------------------------------------------------------|----------------------------------------------------------------------------------------------------|-------------------------------------------------------|--|--|
|                                                                                                    | <ul> <li>I want my FREE TransUnion Credit Score</li> <li>For your convenience we will use the data you supplied to us in the</li> </ul>                                                                                                    | order process.                                        |  |  |
|                                                                                                    | <ul> <li>I want my FREE TransUnion Credit Score</li> <li>For your convenience we will use the data you supplied to us in the<br/>-Begin Credit Report</li> </ul>                                                                                                    | order process.<br>t-                                  |  |  |
| ← → @ http                                                                                                    | I want my FREE TransUnion Credit Score     For your convenience we will use the data you supplied to us in the         -Begin Credit Repor         -Begin Credit Repor         -s://annualcreditreport.transunion.com/coss/common/view                                                                                                    | vReportCRS. ♀ 	 ►                                     |  |  |
| AnnualCreditRep                                                                                                    | I want my FREE TransUnion Credit Score     For your convenience we will use the data you supplied to us in the         -Begin Credit Repor      ort.com     Return to AnnualGreditReport.com                                                                                                    | vReportCRS. ♀ ← 	 ⊠ ♂ ×<br>Frequently Asked Questions |  |  |
| AnnualCreditRep                                                                                                    | I want my FREE TransUnion Credit Score     For your convenience we will use the data you supplied to us in the         -Begin Credit Repor      s://annualcreditreport.transunion.com/coss/common/view ort.com     Return to AnnualGreditReport.com  Inion.                                                                                                    | vReportCRS                                            |  |  |

| Expla | nation:                                                                                                    |
|-------|----------------------------------------------------------------------------------------------------|
| leas  | e print your report before leaving. You will not be able to receive your free credit report again for another ye |
| What  | to do:                                                                                                    |
| • Y   | es, I want to AnnualCreditReport.com now.                                                                        |
| = N   | lo, I'd like remain on this web site.                                                                            |

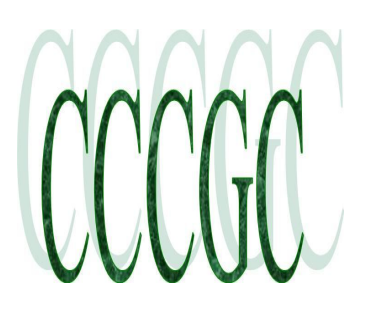

## Charlotte Bytes Supplement

#### Click the Return to **AnnualCreditReport.com** link across the top.

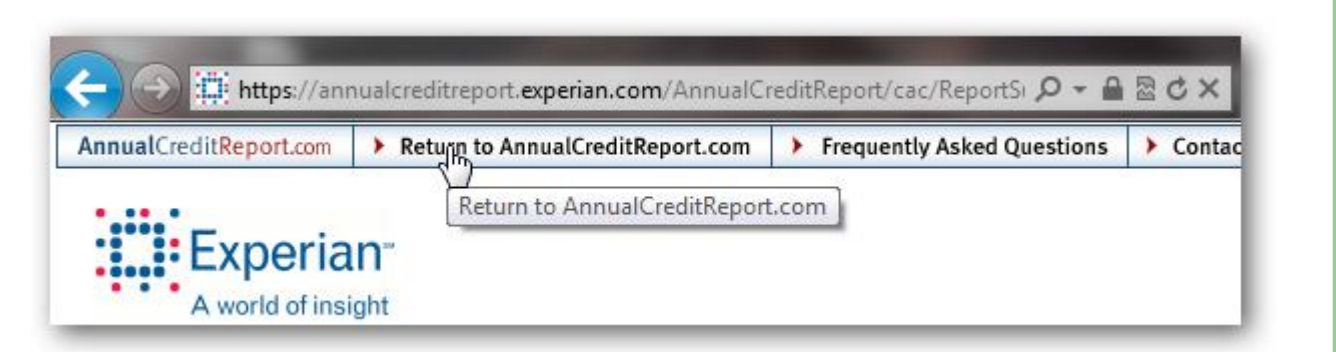

Again, make sure you have printed or saved your report and click OK.

#### Message from the Web Page

If you are not ready to leave the site click Cancel

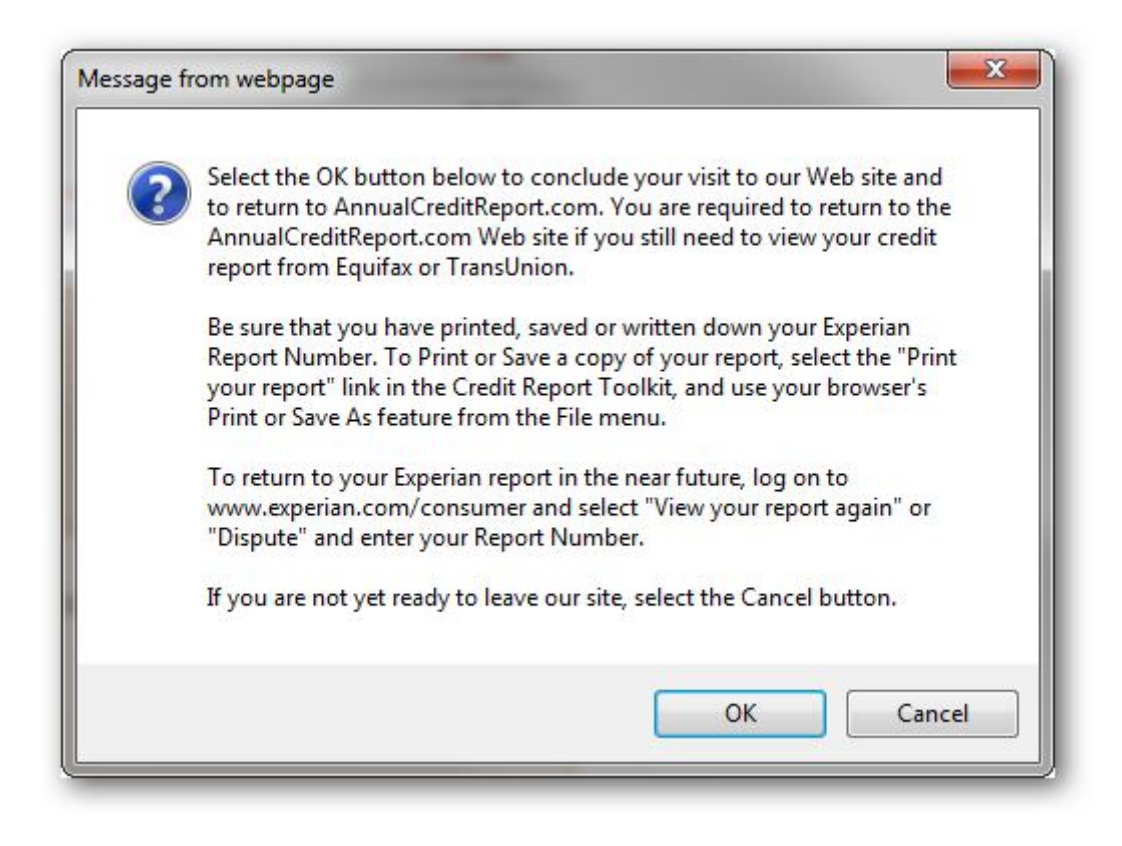

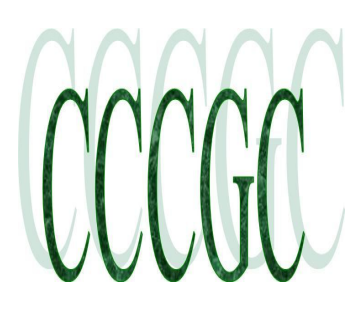

## Charlotte Bytes Supplement

### Equifax

The final credit bureau, **Equifax**, will be selected when you return to **AnnualCreditReport.com**. Click Next.

| (Visited) Tra<br>(Visited)                          | ns <b>Union.</b><br>xperian <sup></sup><br>world of insight                                                                                                    |                                                     |                                                                                                    | Equifax<br>mation<br>Annual<br>Verify t<br>click Co              | will mirror the infor-<br>you first entered on<br>CreditReport.com.<br>this is accurate and<br>ontinue. |
|-----------------------------------------------------|----------------------------------------------------------------------------------------------------|-----------------------------------------------------|----------------------------------------------------------------------------------------------------|------------------------------------------------------------------|----------------------------------------------------------------------------------------------------|
|                                                     | UIFAX                                                                                                    |                                                     | NEX                                                                                                    | T. Com                                                           |                                                                                                    |
| The first step will ask the security questions. An- | Welcome to<br>EQU<br>Step 1 of 3<br>Personal In                                                                                                    | IFAX<br>3:<br>formation Chec                        | .k ① Step                                                                                                    | 2 Step 3 Step                                                    | EQUIFAX<br>Secure Site                                                                                  |
| swer these and                                      |                                                                                                    | Annual                                              | Credit Report                                                                                                    |                                                                  | FREE                                                                                                    |
| click Continue.                                     |                                                                                                    |                                                     |                                                                                                    | Total Price:                                                     | \$0.00                                                                                                  |
|                                                     | Personal Informati                                                                                                    | on                                                  |                                                                                                    |                                                                  |                                                                                                    |
|                                                     | <ul> <li>First Name:<br/>Jason</li> <li>Social Security Nu<br/>(encrypted for your prote<br/>encrypted for your prote<br/>time 1:<br/>Line 1:<br/>Line 2:<br/>(optional)</li> <li>Have you lived at you</li> <li>Continue<br/>by</li> </ul> | Last Name:<br>Faulkner<br>Would you li<br>Yes () No | Initial: Sufficient Sufficient Su | k: * Date of Birth:<br>Social Security Number n<br>* State: * ZI | nasked in your report?:                                                                                 |

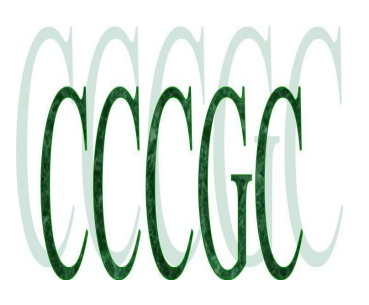

## Charlotte Bytes Supplement

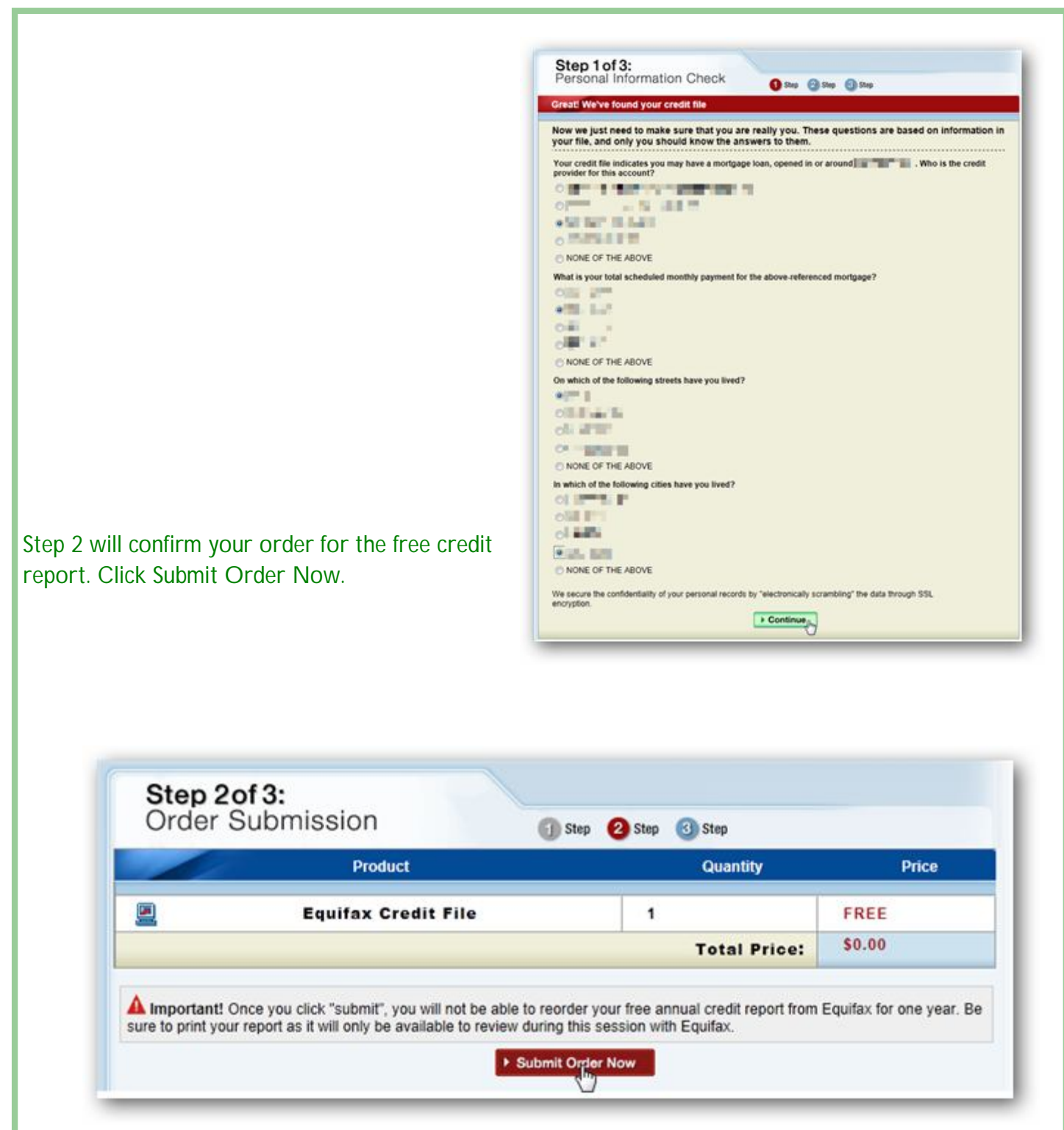

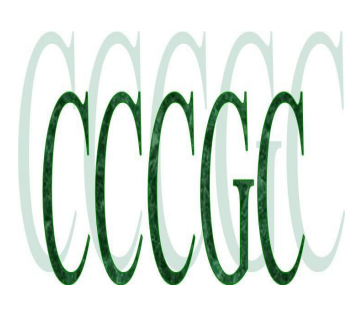

## Charlotte Bytes Supplement

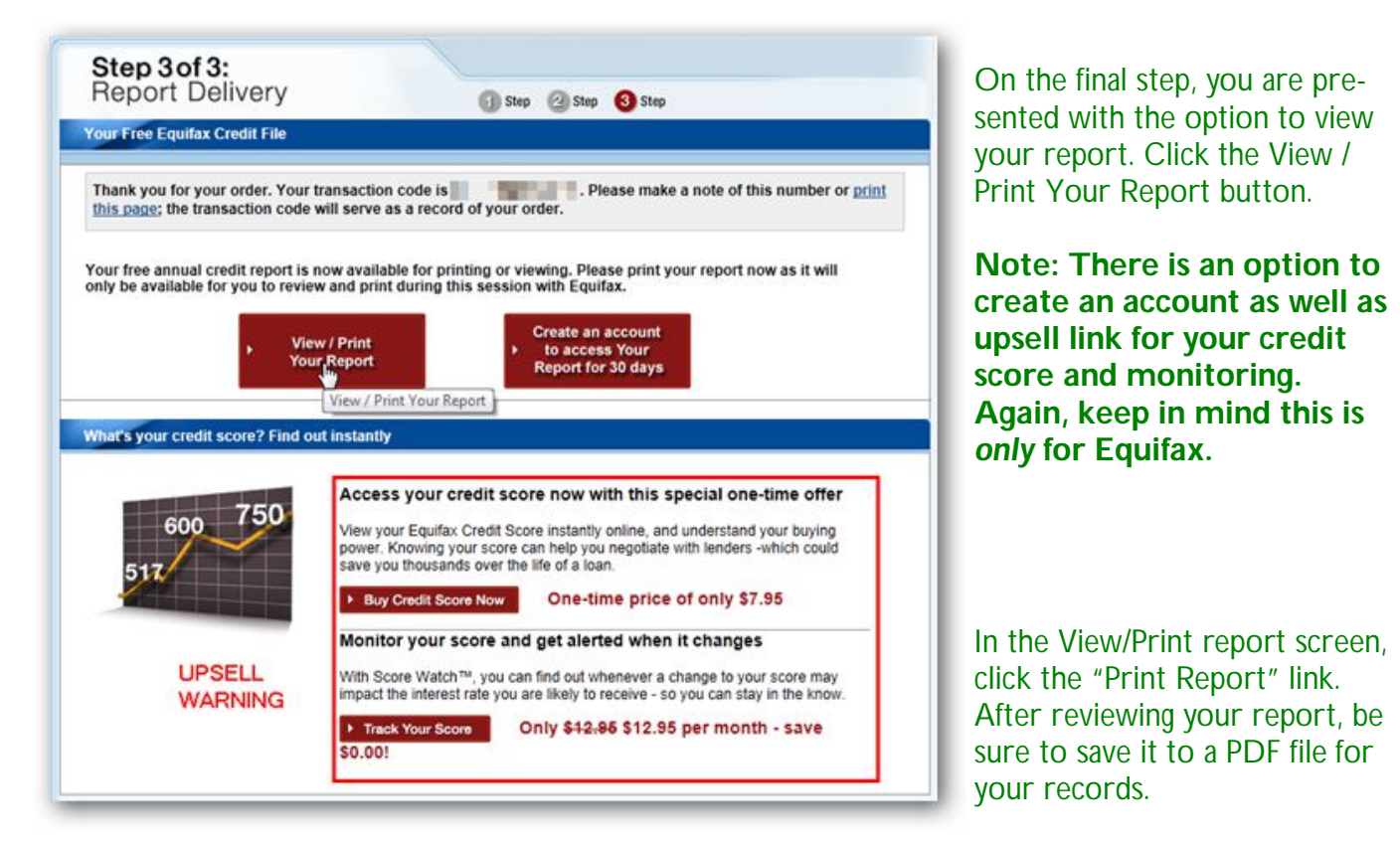

Note: There is another upsell link on this page to purchase your Equifax credit score.

Once you have saved your credit report, click the Return to **AnnualCreditReport.com** link across the top. You will not get a warning notice after clicking this link so be sure you have printed or saved your report.

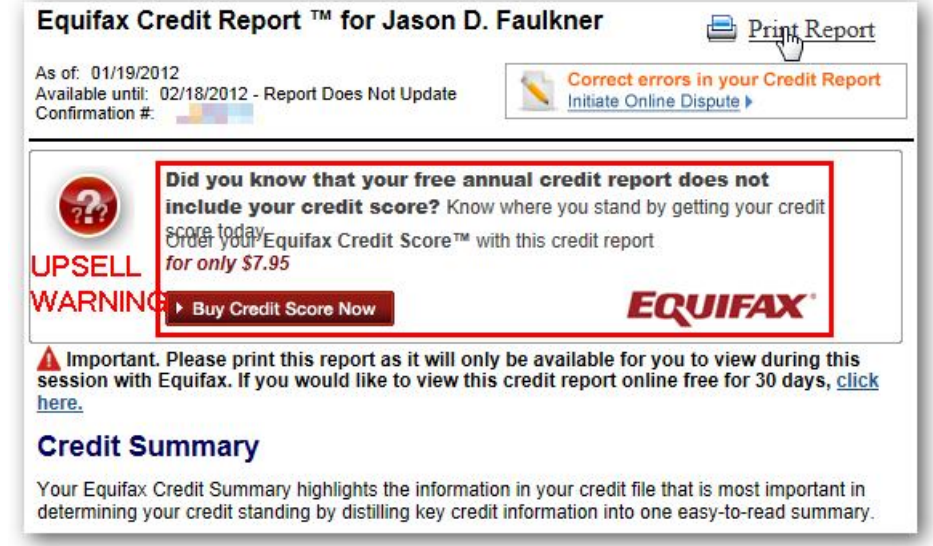

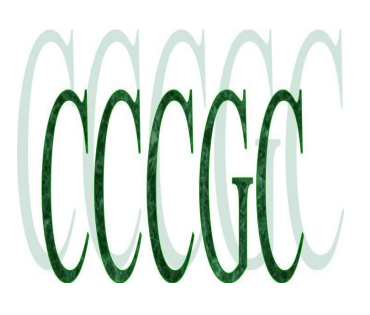

## Charlotte Bytes Supplement

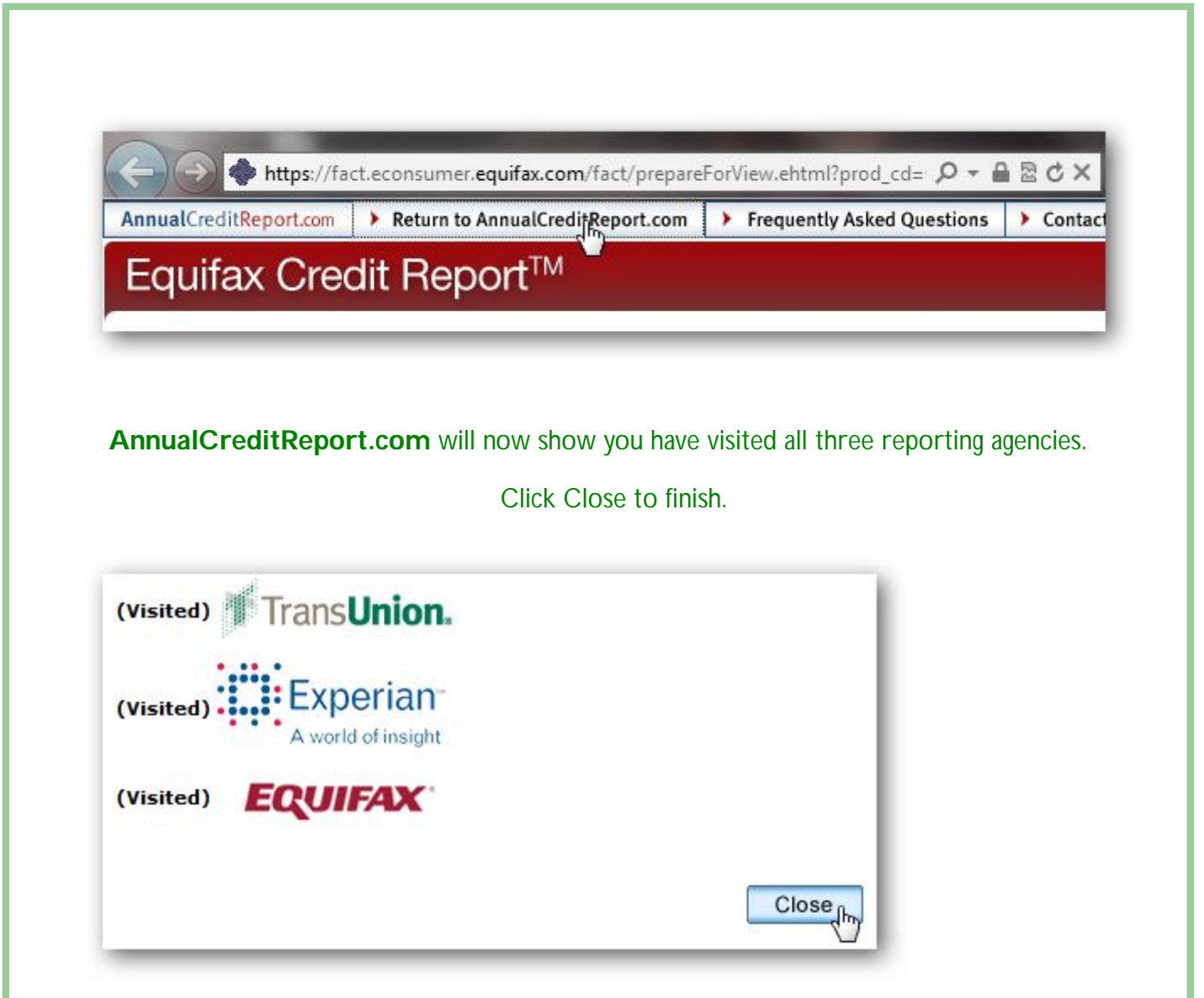

### Conclusion

Keep in mind, this process can only be run for free once a year.

Be sure to mark your calendar for next year so you will know the next time you are due to run your free reports.

The above directions for free <u>Annual Credit Report</u> were provided by How To Geeks.